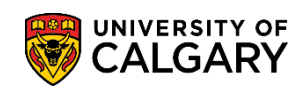

SA – Schedule of Classes

When access to Scheduling/Timetabling has been opened by Enrolment Services you will be able to schedule a new course. A new course is a course or section not previously offered in a term (not rolled over). The following steps explain how to schedule a new course.

- 1. Click the Curriculum Management link. ▷ Curriculum Management
- 2. Click the Schedule of Classes link. Schedule of Classes
- 3. Click the Schedule New Course link. Schedule New Course
- Enter the applicable term or use the Look Up tool to select the term.
   Click the Look up Term button (e.g. 2167 Fall 2016).
- Enter the applicable subject area or use the Look Up tool to select the subject. (e.g. arky) Click the Look up Subject Area button.
- 6. You may enter the applicable catalog number or if none is indicated a grid will appear with courses related to the subject area. (e.g. 515). Enter the desired information into the **Catalog Nbr** field. If desired, additional search criteria can be entered (e.g. Academic Career). Click the **Search** button.

| Find an Existing     | value                    |       |   |              |
|----------------------|--------------------------|-------|---|--------------|
| Search Crite         | ria                      |       |   |              |
| Academic Institution | n: = 🗸                   | UCALG | Q |              |
| Ferm:                | = 🗸                      | 2167  | Q |              |
| Subject Area:        | = 🗸                      | ARKY  | Q |              |
| Catalog Nbr:         | begins with $\checkmark$ | 515   | × |              |
| Academic Career:     | = 🗸                      |       |   | $\checkmark$ |
| Campus:              | begins with 🗸            |       | Q |              |
| Description:         | begins with 🗸            |       |   |              |
| Course ID:           | begins with 🗸            |       | Q |              |
| Course Offering Nb   | r: = 🗸                   |       | Q |              |
| Case Sensitive       |                          |       |   |              |
|                      |                          |       |   |              |

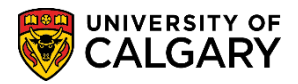

7. The Basic Data tab displays prepopulated information (e.g. GFC hours) which is important to complete scheduling correctly. Scroll down the page to ensure the Class Attributes reflect the correct GFC Hours.

| Class Attributes                     | Persona            | lize   Find   View All   🖾   🔠 🛛 First 🐠 1-2 of 2 🅪 Last |
|--------------------------------------|--------------------|----------------------------------------------------------|
| *Course<br>Attribute                 | *Course A<br>Value | ttribute                                                 |
| FCEF Q Full Course Equivalent Factor | Н                  | Q Half-Course + -                                        |
| GFCH Q GFC Hours                     | 3-3                | Q (3-3) + -                                              |

8. When setting up the lecture it is recommended to use the Auto Create Component button to add the additional components associated to the class as per GFC. Clicking on the Auto Create Component button will automatically create blank sections for lab and tutorials. Then you may follow the same steps to schedule the lab and/or tutorial.

| Basic Data Meetings                 | Enrollment Cntrl Re             | eserve Cap <u>N</u> otes E <u>x</u> am <u>L</u> MS | S Data Class Comments                |
|-------------------------------------|---------------------------------|----------------------------------------------------|--------------------------------------|
| Course ID:<br>Academic Institution: | 161863<br>University of Calgary | Course Offering Nbr:                               | 1                                    |
| Term:                               | Fall 2016                       | Undergrad                                          | Auto Create Component                |
| Subject Area:                       | ARKY                            | Archaeology                                        | Auto create component                |
| Catalog Nbr:                        | 515                             | Paleoethnobotany                                   |                                      |
| Class Sections                      |                                 |                                                    | Find   View All First (1 of 1 ) Last |
| *Session:                           | 1 Regular A                     | cademic Class Nbr:                                 | 0 + -                                |
| *Class Section:                     |                                 | *Start/End Date:                                   | 2016/09/12 🛐 2016/12/09 🛐            |
| *Component:                         | LEC Q Lecture                   | Event ID:                                          |                                      |
| *Class Type:                        | Enrollment V                    |                                                    |                                      |
| *Associated Class:                  | 1 🔍                             | Associated Class                                   | s Attributes                         |
| *Campus:                            | Q.                              |                                                    | Add Fee                              |
| *Location:                          | Q                               |                                                    | ✓ Schedule Print                     |
| Course Administrator                |                                 |                                                    | Student Specific Permissions         |
| *Academic Organizatio               | n: ARKY Q                       | Dept of Archaeology                                |                                      |
| Academic Group:                     | AR                              | Faculty of Arts                                    | Dynamic Date Calc Required           |
| *Holiday Schedule:                  | AHS Q                           | Student Admin Holiday Schedule                     | Generate Class Mtg Attendance        |
| *Instruction Mode:                  | P Q                             | In Person                                          | Sync Attendance with Class Mtg       |
| Primary Instr Section:              |                                 |                                                    | GL Interface Required                |
| Class Topic                         |                                 |                                                    |                                      |
| Course Topic ID:                    | 0                               |                                                    | Print Topic in Schedule              |
| Equivalent Course G                 | Group                           |                                                    |                                      |
| Course Equivalent Co                | ourse Group:                    |                                                    | Override Equivalent Course           |
| Class Cqui Cou                      |                                 | man h                                              |                                      |

Click the **Auto Create Component** button. Note that after clicking Auto Create Component the View All link enables you to view the newly created components.

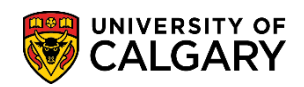

Auto Create Component

# Scheduling a New Course

SA – Schedule of Classes

| Basic Data Meetings                                         | Enrollment Cntrl Re             | eserve Cap <u>N</u> otes E                | E <u>x</u> am <u>L</u> MS            | Data Class Comments                                      |
|-------------------------------------------------------------|---------------------------------|-------------------------------------------|--------------------------------------|----------------------------------------------------------|
| Course ID:<br>Academic Institution:                         | 161863<br>University of Calgary | Course Offeri                             | ng Nbr:                              | 1                                                        |
| Term:<br>Subject Area:<br>Catalog Nbr:                      | Fall 2016<br>ARKY<br>515        | Undergrad<br>Archaeology<br>Paleoethnobot | any                                  | Auto Create Component                                    |
| Class Sections                                              |                                 |                                           |                                      | Find   View All First 4 2 of 2 🕑 Last                    |
| *Session:<br>*Class Section:<br>*Component:<br>*Class Type: | LAB C Laborator                 | Academic Cla<br>*Sta<br>Ev                | ass Nbr:<br>art/End Date:<br>ent ID: | 0 + -<br>2016/09/12 1 2016/12/09 1                       |
| *Associated Class:                                          | 1 🔍                             | Ass                                       | ociated Class /                      | Attributes                                               |
| *Campus:                                                    | Q                               |                                           |                                      | Add Fee                                                  |
| *Location:<br>Course Administrator:                         |                                 | L                                         |                                      | Schedule Print                                           |
| Academic Organizatio                                        | AR<br>AHS Q                     | Dept of Archaeology<br>Faculty of Arts    | chodulo                              | Dynamic Date Calc Required Generate Class Mtg Attendance |
| *Instruction Mode:                                          | PQ                              | In Person                                 | chequie                              | Sync Attendance with Class Mtg                           |
| Primary Instr Street on:                                    | shine and                       | hours                                     | \                                    |                                                          |

9. Ensure the Session is correct as this drives registration and defines the start/end dates and deadlines (last day to add/drop/withdraw) etc. for example Regular.

| Look Up Session                 |                     | ×      |
|---------------------------------|---------------------|--------|
|                                 |                     | Help   |
| Academic Institution:           | UCALG               |        |
| Academic Career:                | UGRD                |        |
| Term:                           | 2167                |        |
| Session: =                      | ~                   | $\sim$ |
| Look Up Clear<br>Search Results | Cancel Basic Lookup |        |
| Session                         |                     |        |
| Regular                         |                     |        |
| 1st 6 Week                      |                     |        |
| 2nd 6 Wks                       |                     |        |
| Block Wk                        |                     |        |
| GSP                             |                     |        |
| LawRegAcad                      |                     |        |
| LawBlockWk                      |                     |        |
| Law Fart A                      |                     |        |
| Part A                          |                     |        |
| QatarNurse                      |                     |        |

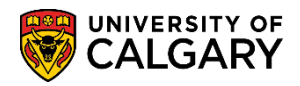

SA – Schedule of Classes

- 10. Lectures are entered as 01. Laboratory use the letter B, Tutorials use T before the section number (e.g. 01) Seminars use S. Enter the desired information into the **Class Section** field.
- Class Type refers to the enrollment component. Typically a lecture is the enrollment component. If necessary change the class type; either Enrollment or Non-Enroll. Click the Class Type object to change the enrollment component.
   Enrollment Non-Enroll
- 12. **Campus** will display two options to select courses held on Main Campus and Off-Campus refers to any courses that are not held on main campus (e.g. South Campus and Foothills Faculty). Make the appropriate selection.

#### Click the **Look up Campus** button.

| Look Up Campus                                      |                    |        |               |  |  |  |  |
|-----------------------------------------------------|--------------------|--------|---------------|--|--|--|--|
|                                                     |                    |        |               |  |  |  |  |
| Academic Institution: UCALG                         |                    |        |               |  |  |  |  |
| Campus:                                             | begins             | with 🗸 |               |  |  |  |  |
| Description:                                        | begins             | with 🗸 |               |  |  |  |  |
| Short Description:                                  | begins             | with 🗸 |               |  |  |  |  |
| Look Up Clear Cancel Basic Lookup<br>Search Results |                    |        |               |  |  |  |  |
| View 100 First 🕚 1-2 of 2 🕑 Last                    |                    |        |               |  |  |  |  |
| Campus Description                                  | Campus Description |        | Location Code |  |  |  |  |
| MAIN University of                                  | f Calgary          | UCALG  | MAIN          |  |  |  |  |
| OFF Off-Campus                                      |                    | OFF    | OFFSITE       |  |  |  |  |

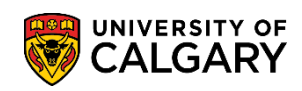

SA – Schedule of Classes

13. Click the Look up Instruction Mode button. By default Instruction Mode is set to P = In Person. Please ensure that instruction mode is correct. All definitions of instruction modes are listed on the scheduling website: www.ucalgary.ca/calendar-scheduling Scheduling > Scheduling Guidelines > Definition of Instruction

Mode.

| Look Up In      | struction Mode            | ×    |
|-----------------|---------------------------|------|
|                 |                           | Help |
| Academic Inst   | titution: UCALG           |      |
| Instruction Mo  | de: begins with 🗸         |      |
| Description:    | begins with V             | 7    |
|                 |                           |      |
| Look Up         | Clear Cancel Resis Leekup |      |
| LOOK OP         | Clear Cancer Basic Lookup |      |
| Search Res      | ults                      |      |
| View 100 F      | First 🕙 1-14 of 14 🕑 Last |      |
| Instruction Mod | de Description            |      |
| BL              | Blended Learning          |      |
| CO              | Co-op                     |      |
| DE              | Distance Education        |      |
| DR              | Directed Research         |      |
| EP              | English Language Program  |      |
| FS              | Field School              |      |
| IP              | IPOD Presentations        |      |
| IR              | Independent Research      |      |
| IS              | Independent Study         |      |
| IT              | Internship                |      |
| P               | In Person                 |      |
| PR              | Practicum                 |      |
| SP              | Senior Project            |      |
| WW              | Web-Based Instruction     |      |

#### 14. Click the **Meetings** tab.

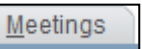

15. Use the **Look up Tool** to select a Facility ID (department location) for the course. Caution should be used when selecting a Facility ID or location. Do not book department space that is outside your department (jurisdiction).

Click the **Look up Facility ID** button.

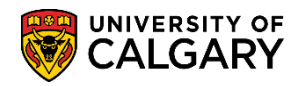

SA – Schedule of Classes

16. An extensive list of Facility ID's or locations will display as well as a description of the Facility Type (Dept Spce or Lecture Theatre). Department Space is space that is owned by the department. Please only select department space that applies to your department or faculty. Lecture Theatre are additional options of facility types. Select the appropriate Facility ID or location.

| соок ор н  | aciiity ID |          |                       | (···)            |
|------------|------------|----------|-----------------------|------------------|
| AB 672     | AB         | 672      | AB 672                | Dept Spce        |
| AB 673     | AB         | 673      | AB 673                | Dept Spce        |
| AB 677     | AB         | 677      | AB 677                | Dept Spce        |
| AB 690     | AB         | 690      | AB 690                | Dept Spce        |
| AB 693     | AB         | 693      | AB 693                | Dept Spce        |
| AB 694     | AB         | 694      | AB 694                | Dept Spce        |
| AB 696     | AB         | 696      | AB 696                | Dept Spce        |
| AB 697     | AB         | 697      | AB 697                | Dept Spce        |
| AB 710     | AB         | 710      | AB 710                | Dept Spce        |
| AB 713     | AB         | 713      | AB 713                | Dept Spce        |
| AB 714     | AB         | 714      | AB 714                | Dept Spce        |
| AB 721     | AB         | 721      | AB 721                | Dept Spce        |
| AB 724     | AB         | 724      | AB 724                | Dept Spce        |
| AB 726     | AB         | 726      | AB 726                | Dept Spce        |
| AB 728     | AB         | 728      | AB 728                | Dept Spce        |
| AB 742     | AB         | 742      | AB 742                | Dept Spce        |
| AB 743     | AB         | 743      | AB 743                | Dept Spce        |
| AB 747     | AB         | 747      | AB 747                | Dept Spce        |
| AB 770     | AB         | 770      | AB 770                | Dept Spce        |
| AB 771     | AB         | 771      | AB 771                | Dept Spce        |
| AB 792     | AB         | 792      | AB 792                | Dept Spce        |
| AB 798     | AB         | 798      | AB 798                | Dept Spce        |
| ACH        | ACH        | (blank)  | Alberta Children's Ho | spital Other Fac |
| AD 047     | AD         | 047      | AD 047                | Laboratory       |
| AD 051     | AD         | 051      | AD 051                | Classroom        |
| AD 051/053 | AD         | 051/053  | AD 051/053            | Classroom        |
| AD 140     | AD         | 140      | AD 140                | Lect Thtr        |
| AD 142     | AD         | 142      | AD 142                | Lect Thtr        |
| AD 247     | AD         | 247      | AD 247                | Classroom        |
| AD 247B    | AD         | 247B     | AD 247B               | Classroom        |
| AD 248     | AD         | 248      | AD 248                | Classroom        |
| ATRIUM     | HS         | ATRIUM   | HSC ATRIUM            | Other Fac        |
| ATRIUM C   | HS         | ATRIUM C | HSC ATRIUM C          | Other Fac        |
| ATRIUM E   | HS         | ATRIUM E | HSC ATRIUM E          | Other Fac        |

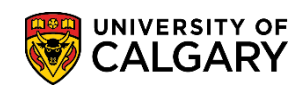

SA – Schedule of Classes

17. The meeting pattern must be selected. These are which days the course is held. Click the **Look up Pat** button. A list of meeting patterns will display. Select the appropriate meeting pattern e.g. Monday, Wednesday, Friday 50 minute meeting (class). Class patterns that begin with P or S are for Spring/Summer patterns.

| Search Result    | S                             |  |
|------------------|-------------------------------|--|
| View 100         | First 🕚 1-40 of 40 🕑 Last     |  |
| Standard Meeting | Pattern Description           |  |
| F                | Friday 50                     |  |
| F2               | Friday 75                     |  |
| F3               | Friday 110                    |  |
| F4               | Friday 165                    |  |
| M                | Monday 50                     |  |
| M2               | Monday 75                     |  |
| M3               | Monday 110                    |  |
| M4               | Monday 165                    |  |
| MF               | Monday, Friday 75             |  |
| MF2              | Monday, Friday 50             |  |
| MF3              | Monday, Friday 110            |  |
| MTRF             | Mon, Tues, Thurs, Fri 50      |  |
| MTWF             | Mon, Tues, Wed, Fri 50        |  |
| MTWR             | Mon, Tues, Wed, Thurs, 50     |  |
| MW               | Monday, Wednesday 75          |  |
| MWF              | Monday, Wednesday, Friday 50  |  |
| MWRF             | Mon, Wed, Thurs, Fri 50       |  |
| PMW              | Monday, Wednesday 350         |  |
| PMW3             | Monday, Wednesday 165         |  |
| PMWF             | Monday, Wednesday, Friday 110 |  |
| PS               | Saturday 320                  |  |
| PTR              | Tuesday, Thursday 350         |  |
| PTR3             | Tuesday, Thursday 165         |  |
| R                | Thursday 75                   |  |
| R2               | Thursday 110                  |  |
| R3               | Thursday 165                  |  |
| s                | Saturday 230                  |  |
| SMWF             | Monday, Wednesday, Friday 230 |  |
| Т                | Tuesday 75                    |  |
| T2               | Tuesday 110                   |  |
| Т3               | Tuesday 165                   |  |
| TR               | Tuesday, Thursday 75          |  |
| TWRF             | Tues, Wed, Thurs, Fri 50      |  |
| W                | Wednesday 50                  |  |
| W2               | Wednesday 75                  |  |
| W3               | Wednesday 110                 |  |
| W4               | Wednesday 165                 |  |
| WF               | Wednesday, Friday 50          |  |
| WF2              | Wednesday, Friday 75          |  |
| WF3              | Wednesday, Friday 110         |  |

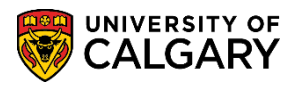

18. Enter the time that the class will begin (e.g.8:00am) into the Mtg Start field. Click in the Mtg End field. The meeting end time will auto complete (e.g. 8:50am). The end time cannot be changed. Ensure that the Start/End Date is the same term as the Basic Data Tab (e.g. Fall 2016).

| Meeting Pattern | Find   View All First 🕚 1 of 1 🛞 Last                                                                                                    |
|-----------------|----------------------------------------------------------------------------------------------------|
| Facility ID     | Capacity Pat         Mtg Start Mtg End         M T W T F S S         *Start/End Date           Q         MWF Q         8:00AM         8:50AM         Image: Control of the start of the start of |
|                 | Topic ID:<br>Free Format                                                                                                    |
|                 | Topic:                                                                                                    |
|                 | Print Topic On Transcript     Contact Hours                                                                                                    |

- 19. Add the instructor for the Meeting Pattern. Click the **Look up ID** button.
- 20. To search for an instructor, you may enter either the Empl ID, Last Name or First Name and press **Enter** or **Look Up**.

**Note:** If the instructor does not appear it could be possible they were not entered correctly. Ensure that the instructor is correctly setup in the Instructor/Advisor Table. *For FOIP reasons the names are scrambled.* 

| Look U             | q                                 |             |                                                                                                    |
|--------------------|-----------------------------------|-------------|----------------------------------------------------------------------------------------------------|
| Look Up            | p ID                              |             | ×                                                                                                    |
| Empl ID:           | begins with                       |             | Help 🔨                                                                                                    |
| Last Nam           | e: begins with V                  |             |                                                                                                    |
| First Nam          | e: begins with 🗸                  |             |                                                                                                    |
| Look U<br>Search F | Clear Cancel B<br>Results         | asic Lookup |                                                                                                    |
| Only the fir       | rst 300 results can be displayed. |             |                                                                                                    |
| View 100           |                                   | First 🕙 1-  | 300 of 300 🕐 Last                                                                                                    |
| Empl ID            | Name                              | Last Name   | First Name                                                                                                    |
| 00208378           | Ritter, Eva Francis Marie         | RITTER      | EVA                                                                                                    |
| 00210943           | Reid,Darren Ernest                | REID        | DARREN                                                                                                    |
| 00212126           | Lual Rambang, Alisha Alexander    | LUALRAMBANG | ALISHA                                                                                                    |
| 00220896           | Dale,Becky Mary                   | DALE        | BECKY                                                                                                    |
| 00221047           | McKenzie, Michael Jane            | MCKENZIE    | MICHAEL                                                                                                    |
| 00222491           | Lazic,Susan                       | LAZIC       | SUSAN                                                                                                    |
| 2792               | Khoda Sabri var                   |             | Charles and the second second |

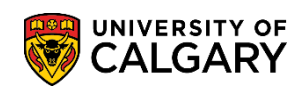

SA – Schedule of Classes

- 21. Click the **Instructor Name** link. Ensure the Instructor Role is correct. Click the **Instructor Role** list.
- 22. There must only be 1 Primary Instructor. Instructor Roles are defined as follows: Alt Instr = 2 or more instructors are teaching the same section, but they are not in the classroom concurrently

Coord = lab coordinators

Primary Instr = only 1 instructor is teaching a section

Read/Demo = markers or general assistants

Simultane = 2 or more instructors are teaching the same section and are in the classroom concurrently

TA = used instead of Prim Instr in the case of a teaching assistant teaching a lab or tutorial

23. Click the **Access** list. Select **Grade** to allow ability to view the class roster.

**Note:** The Print checkbox indicates the instructor name will be visible in class search.

| Instructors For Meeting Pattern |             |                                   | Customize   Find   View All   🖾   🛗 First 🗹 1 of 1 🖸 |         |                |   |   |
|---------------------------------|-------------|-----------------------------------|------------------------------------------------------|---------|----------------|---|---|
| Assignment Workload             | 1           |                                   |                                                      |         |                |   |   |
| D                               | Name        | <u>*Instructor</u><br><u>Role</u> | <u>Print</u>                                         | Access  | <u>Contact</u> |   |   |
| Q                               | el constant | Prim In: 🔻                        |                                                      | Grade 🔻 |                | + | - |

24. If two or more instructors are teaching the same course the workload must be entered. Enter the Load Factor for each instructor (totaling 100).

| Instructors For | r Meeting Pattern | Personalize   Find   View All   🖉   🔢 | First 🕚 1 | of 1 🕑 Last |
|-----------------|-------------------|---------------------------------------|-----------|-------------|
| Assignment      | Workload          |                                       |           |             |
| ID              |                   | Load Factor                           |           |             |
| OC Q            |                   |                                       | +         | -           |
| 00226881 Q      |                   |                                       | +         | -           |

25. Click the **Enrollment Cntrl** tab.

Enrollment Cntrl

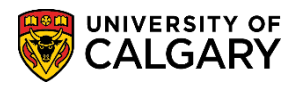

26. Once Fall/Winter registration has begun, and if a class has to be cancelled, the status must be changed to Cancelled Section. For details on Cancelling a Class, please consult the online learning and job aid for specific details. When changing status make sure the status is changed for all associated classes (lab/tutorials). The Scheduling office must be notified if any class is cancelled with a rationale as to why the section was cancelled.

|   | Active                  | • |
|---|-------------------------|---|
|   | Active                  |   |
| < | Cancelled Section       |   |
|   | Stop Further Enrollment |   |
|   | Tentative Section       |   |

Click the **Class Status** list. Select the appropriate status.

27. Click the **Reserve Cap** tab. Reserve Capacities are used to reserve seats for different groups of students for certain periods of time. This is a view only page that allows you to look at Reserve Capacities that have been requested by departments requested via the scheduling website under "Restrictions".

Reserve Cap

| Basic Data Meetings                               | Enrollment Cntrl Reserv         | ve Cap Notes Exam LMS Data Class Comments          |  |  |  |
|---------------------------------------------------|---------------------------------|----------------------------------------------------|--|--|--|
| Course ID:<br>Academic Institution:               | 161863<br>University of Calgary | Course Offering Nbr: 1                             |  |  |  |
| Term:                                             | Fall 2016                       | Undergrad                                          |  |  |  |
| Subject Area:                                     | ARKY                            | Archaeology                                        |  |  |  |
| Catalog Nbr:                                      | 515                             | Paleoethnobotany                                   |  |  |  |
| Class Sections                                    |                                 | Find   View 1 First 🕚 1-2 of 2 🕑 Last              |  |  |  |
| Session:                                          | 1                               | Regular Academic Class Nbr: 0                      |  |  |  |
| Class Section:                                    | 01 Component                    | t: Lecture Event ID:                               |  |  |  |
| Associated Class:                                 | 1                               |                                                    |  |  |  |
| Reserve Capacity                                  |                                 | Find   View All First 🕚 1 of 1 🕑 Last              |  |  |  |
| *Reserve Capacity Sequence: 1 Enrollment Total: 0 |                                 |                                                    |  |  |  |
| Reserve Capacity I                                | Requirement Group               | Personalize   Find   🔄   👪 🛛 First 🕚 1 of 1 🕑 Last |  |  |  |
| *Start Date *F                                    | Requirement roup                | Cap Enrl                                           |  |  |  |
| <u> </u>                                          | Q                               | 0 + -                                              |  |  |  |
| Session:                                          | 1                               | Regular Academic Class Nbr: 0                      |  |  |  |

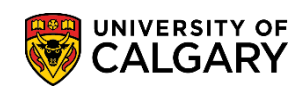

SA – Schedule of Classes

28. Click the **Notes** tab.

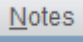

Notes refer to the data that is displayed in Schedule of Classes and Self Service. These can include pre-defined notes or free-format text for students use and will **NOT** be checked by the Scheduling Office.

29. Note Nbr contains pre-defined notes or templated information. If constantly entering the same free form text, contact Scheduling for standardization and possibly adding your free form text to the templated information (Note Nbr).

Click the **Note Nbr** Look up.

| Look Up Note Nbr |                          |        |  |  |  |  |
|------------------|--------------------------|--------|--|--|--|--|
|                  |                          | Help   |  |  |  |  |
| Academic Inst    | itution: UCALG           |        |  |  |  |  |
| Note Nbr:        | begins with 🗸            |        |  |  |  |  |
| Description:     | begins with              |        |  |  |  |  |
| Decemption       |                          |        |  |  |  |  |
| Look Up          | Clear Cancel Basic Lo    | okup   |  |  |  |  |
|                  | Bable 20                 | onup   |  |  |  |  |
| Search Resu      | ults                     |        |  |  |  |  |
| View 100 First   | št 🕚 1-100 of 100 🕑 Last |        |  |  |  |  |
| Note Nbr Desc    | ription                  |        |  |  |  |  |
| 0002 Pre-S       | Session Study            |        |  |  |  |  |
| 0003 Web-        | based                    |        |  |  |  |  |
| 0004 Supp        | lementary Course Fee     |        |  |  |  |  |
| 0005 Modi        | fied tuition             |        |  |  |  |  |
| 0010 Restr       | ricted tempo             |        |  |  |  |  |
| 0011 Restr       | Restricted perma         |        |  |  |  |  |
| 0012 Initial     | Initial Lab              |        |  |  |  |  |
| 0013 Initial     | Initial Tutorial         |        |  |  |  |  |
| 0014 Initial     | Initial Seminar          |        |  |  |  |  |
| 0015 Secti       | Section combinations     |        |  |  |  |  |
| 0016 Auto        | Auto enrolments          |        |  |  |  |  |
| 0017 A/B n       | A/B multi-term           |        |  |  |  |  |
| 0018 Not a       | Not all available        |        |  |  |  |  |
| 0019 Alterr      | Alternating weeks        |        |  |  |  |  |
| 0020 Same        | Same Lec & Lab           |        |  |  |  |  |
| 0021 RDC         | RDC                      |        |  |  |  |  |
| 0023 Lab o       | Lab coat & manual        |        |  |  |  |  |
| 0024 Frend       | French                   |        |  |  |  |  |
| 0050 BND         | BNDH and BNTR only       |        |  |  |  |  |
| 0051 Medi        | Medicine Hat only        |        |  |  |  |  |
| 0052 CO-re       | Co-reg 38//8/9 AB        |        |  |  |  |  |
| 0053 CO-re       | Co-reg 385/8/9 AB        |        |  |  |  |  |
| 0055 Lab 9       | Lab 80                   |        |  |  |  |  |
| 0055 Lab c       | Courses 585/0 AB         |        |  |  |  |  |
|                  |                          | $\sim$ |  |  |  |  |

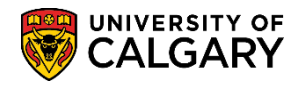

SA – Schedule of Classes

#### 30. Click the **Exam** tab.

Exam

The exam page displays final examination details once the final exam schedule is posted by Enrolment Services. This page is view access only.

| Basic Data Meetings                 | Enrollme               | ent Cntrl <u>R</u> es | erve Cap      | Notes      | Exam LM            | IS Data Class ( | Comments |                 |
|-------------------------------------|------------------------|-----------------------|---------------|------------|--------------------|-----------------|----------|-----------------|
| Course ID:<br>Academic Institution: | 161863<br>University o | of Calgary            | C             | ourse Offe | ring Nbr:          | 1               |          |                 |
| Term:                               | Fall 2016              | , ouigury             | U             | ndergrad   |                    |                 |          |                 |
| Subject Area:                       | ARKY                   |                       | A             | rchaeology |                    |                 |          |                 |
| Catalog Nbr:                        | 515                    |                       | Pa            | aleoethnob | otany              |                 |          |                 |
| Class Sections                      |                        |                       |               |            |                    | Find   View 1   | First 🕚  | 1-2 of 2 🕑 Last |
| Session:                            | 1                      |                       | Regular Ac    | ademic     | С                  | lass Nbr: 0     |          |                 |
| Class Section:                      | 01                     | Component:            | Lecture       |            | E                  | vent ID:        |          |                 |
| Associated Class:                   | 1                      |                       |               |            |                    |                 |          |                 |
| Exam Seat Spacing:                  | 2 (                    | Final Exam:           |               |            |                    |                 |          |                 |
| Class Exam                          |                        |                       |               |            | Personalize        | Find   💷   🔣    | First 🕚  | 1 of 1 🕑 Last   |
| Exam Time Code                      | Combined<br>Exam       | Exam Date             | Exam<br>Start | Exam End   | Class Exam<br>Type | Facility ID     | Building | Room            |
|                                     |                        |                       |               |            | Final              |                 |          |                 |
| Session:                            | 1                      |                       | Regular Ac    | ademic     | С                  | lass Nbr: 0     |          |                 |
| Class Section:                      |                        | Component:            | Laboratory    |            | E                  | vent ID:        |          |                 |
| Associated Class:                   | 1                      |                       |               |            |                    |                 |          |                 |
| Exam Seat Spacing:                  | 2                      | Final Exam:           |               |            |                    |                 |          |                 |
| Class Exam                          |                        |                       |               |            | Personalize        | Find   💷   🔜    | First 🕚  | 1 of 1 🕑 Last   |
| Exam Time Code                      | Combined<br>Exam       | Exam Date             | Exam<br>Start | Exam End   | Class Exam<br>Type | Facility ID     | Building | Room            |
|                                     |                        |                       |               |            | Final              |                 |          |                 |

#### 31. Click the **Class Comments** tab.

Class Comments

The **Class Comments** page is used to convey important information for the Scheduling Office. For example distance fees, otp fees, supplementary fees must be entered here. If a specific centrally controlled space is desired, it can be requested by specifying it in the Preferred Facility field.

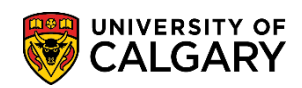

SA – Schedule of Classes

| Basic Data                                                                                                    | Meetings                           | Enrollment Cntrl                                            | Reserve Cap Notes Exam                                            | LMS Data Class Comments      |  |
|----------------------------------------------------------------------------------------------------|------------------------------------|-------------------------------------------------------------|-------------------------------------------------------------------|------------------------------|--|
| Course ID:<br>Academic Ins<br>Term:<br>Subject Area<br>Catalog Nbr:                                                                                                    | stitution:<br>:                    | 161863<br>University of Calgary<br>Fall 2016<br>ARKY<br>515 | Course Offering N<br>Undergrad<br>Archaeology<br>Paleoethnobotany | lbr: 1                       |  |
| Class Section                                                                                                    | ons                                |                                                             | Find   Vie                                                        | ew 1 First 🕚 1-2 of 2 🕑 Last |  |
| Session:<br>Class Sect                                                                                                    | Session:1Class Section:01Component |                                                             | Regular Academic<br>Lecture                                       | Class Nbr:<br>Event ID:      |  |
| Preferred Facility:       Image: Class Comments:         Class Comments:       Enter comments for Scheduling here.                                                                                                    |                                    |                                                             |                                                                   |                              |  |
| Session:                                                                                                    |                                    | 1                                                           | Regular Academic                                                  | Class Nbr:                   |  |
| Class Sect                                                                                                    | ion:                               | Component:                                                  | Laboratory                                                        | Event ID:                    |  |
| Preferred I<br>Class Com                                                                                                    | Facility:                          | Q                                                           |                                                                   |                              |  |
| Return to Search Search |                                    |                                                             |                                                                   |                              |  |

32. When you have completed setting up the new course and, if necessary, all components press the Save button. Click the **Save** button.

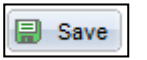

#### End of Procedure.

On line learning for Scheduling a New Course is available at www.ucalgary.ca/ittraining